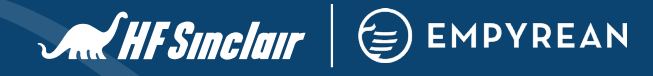

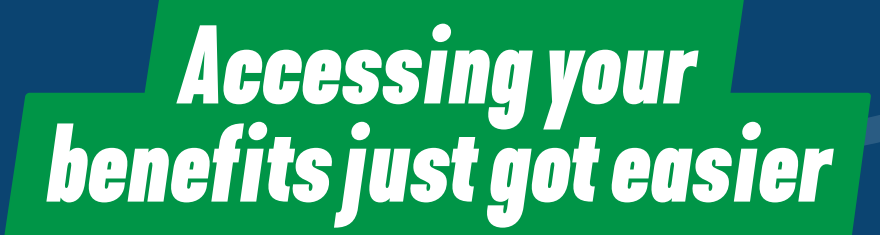

Our new benefits platform, Empyrean, is now live! Offering an enhanced benefits experience, it's never been easier to enroll in, review or manage your HF Sinclair benefits.

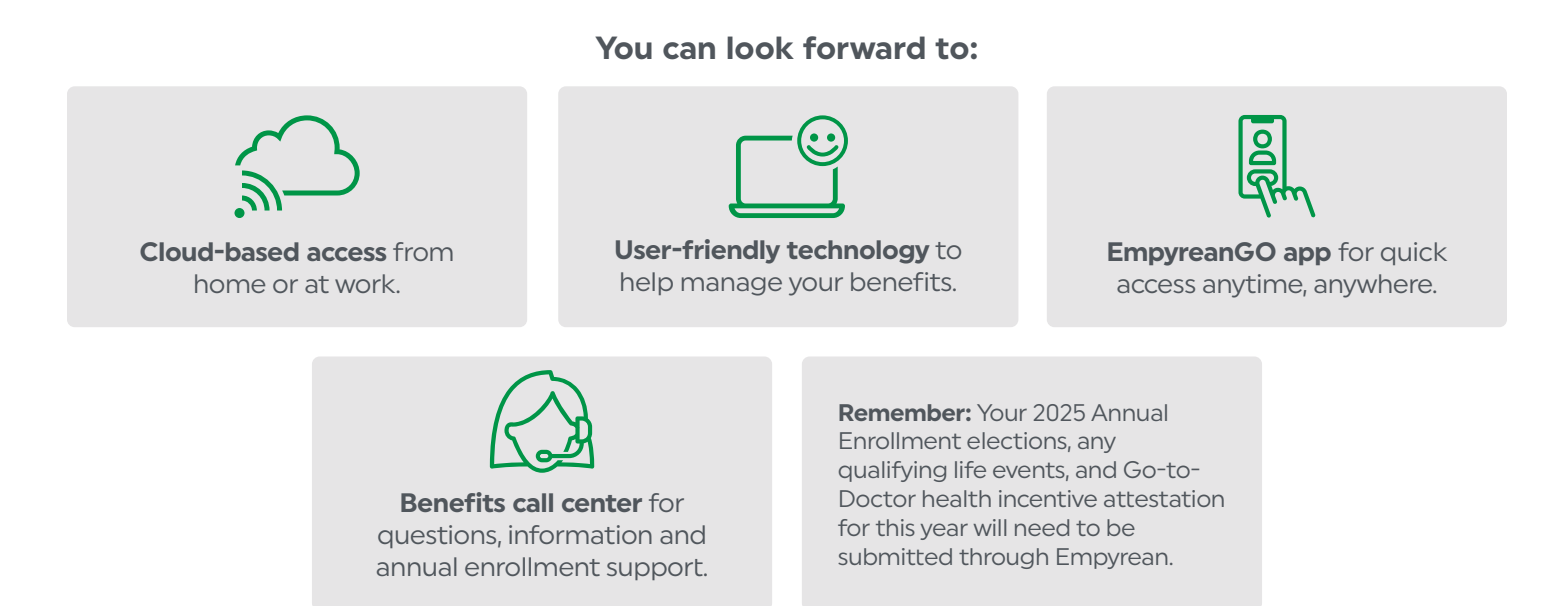

## WIN POINTS!

## Would you like to win Fueling Our Culture points?

Log in to Empyrean by May 31, 2024 to be automatically entered into our drawing to win Fueling Our Culture points. Points can be redeemed for a variety of products including gift cards at major retailers. There will be **two winners per site**!

Visit **rewards.hfsinclair.com/empyrean** or **scan the QR code** for more information on Empyrean and how to access the site from your desktop or mobile.

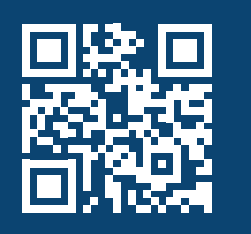

Want to know how to access the site? Turn the page over.

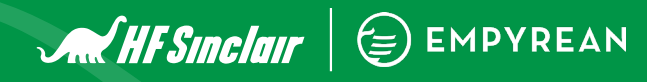

## **Registering for Empyrean**

If you're trying to access Empyrean for the first time the process will vary depending whether you're on or off the HF Sinclair network. If you're on the network you can login through single-sign on. However, if you're off the network you will need to register and create a user ID and password.

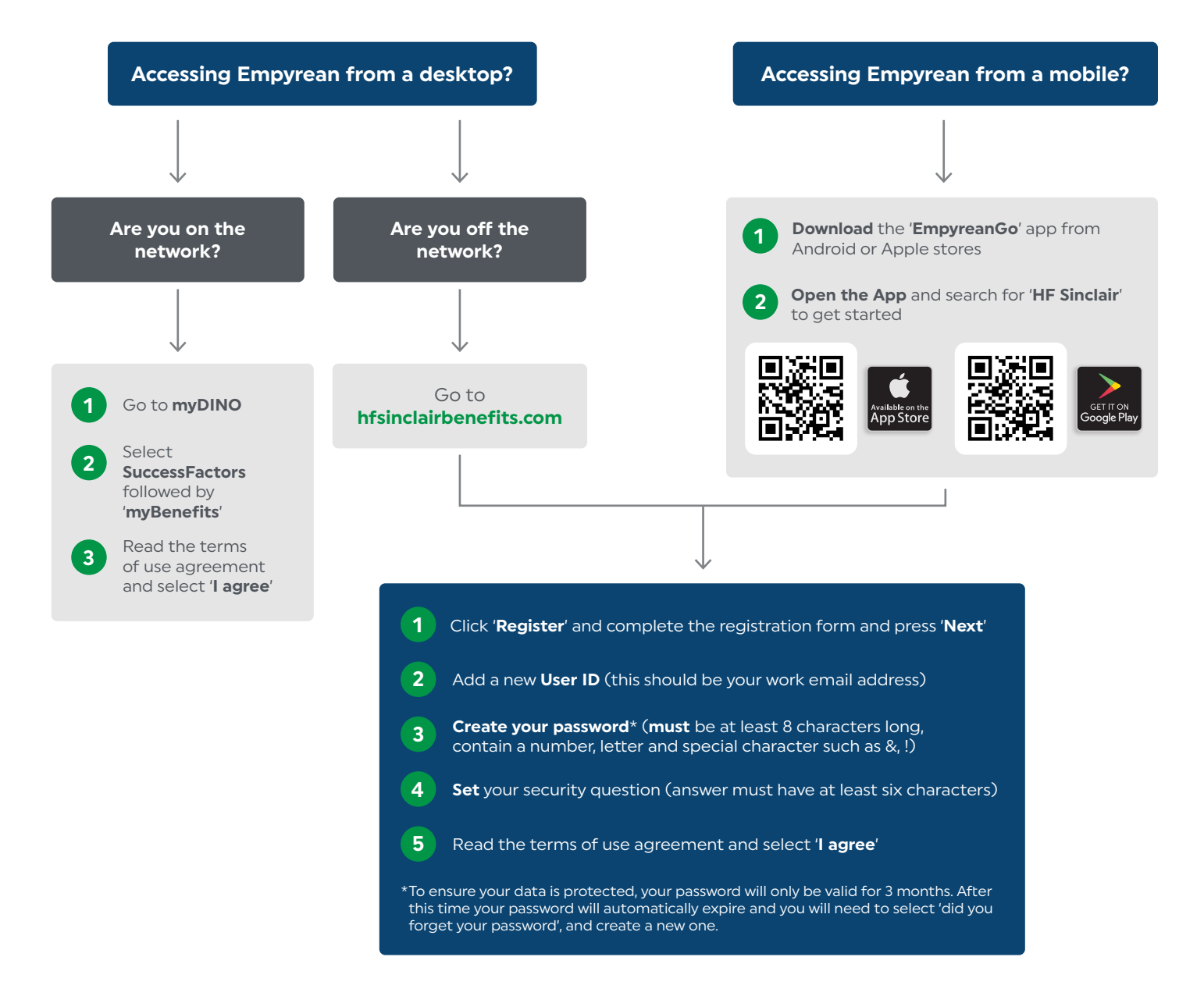

Need some support?

Contact the **Empyrean service center** at **833-443-7236** (833 4 HFS BEN). The center is available **Monday – Friday**, **10am – 7pm** (CST).